## Outlook unter macOS - Einrichtung des Mail-Postfaches (Standardmail)

Schritt 1: Starten Sie Outlook. Wählen Sie im Menü Outlook und dann Einstellungen.

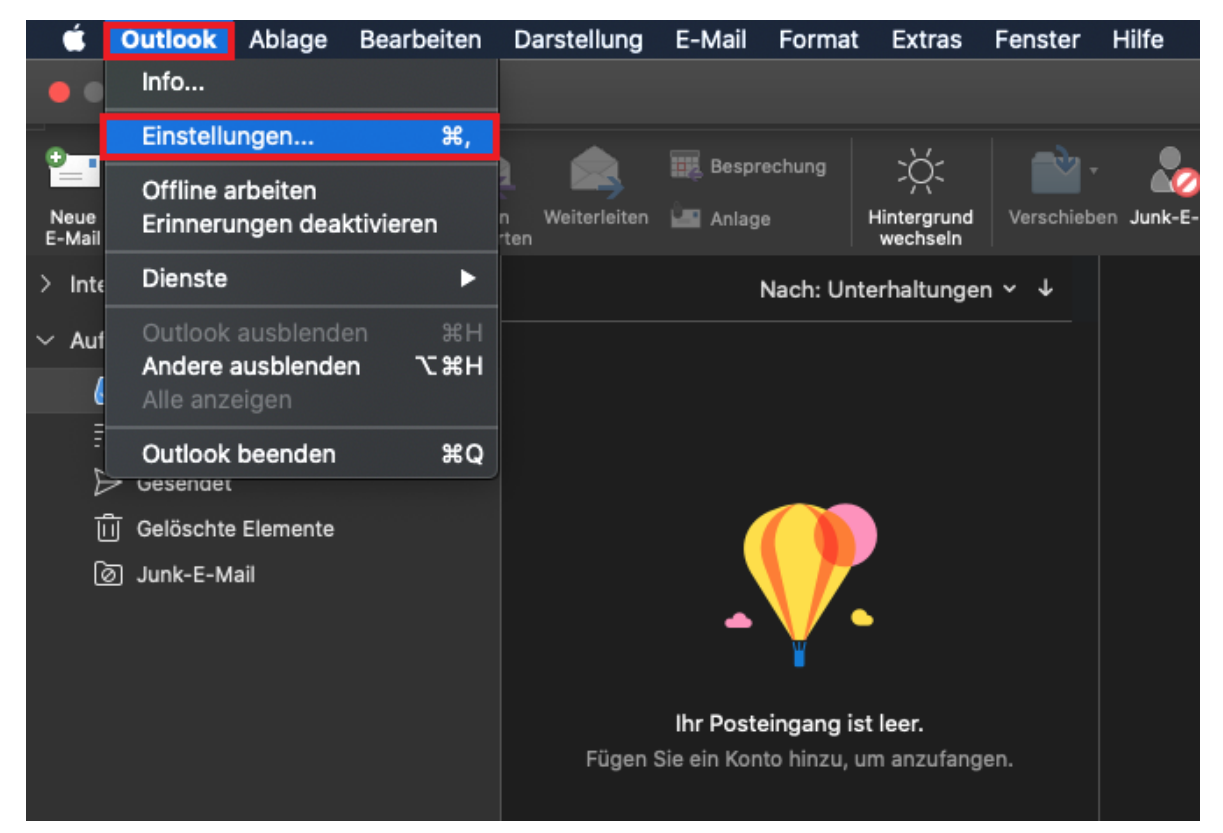

Schritt 2: Wählen Sie in der Übersicht von Outlook-Einstellungen den Punkt Konten aus.

| •••              |           | Out                                | look-Einstellung | en           |               |                          |
|------------------|-----------|------------------------------------|------------------|--------------|---------------|--------------------------|
| Persönliche Eins | tellungen |                                    |                  |              |               |                          |
| .8               | 2         | <b>(</b>                           |                  | <b>A</b>     | АВС           | ABC                      |
| Allgemein        | Konten    | Benachrichtigung-<br>en und Sounds | Kategorien       | Schriftarten | AutoKorrektur | Rechtschr./<br>Grammatik |
| E-Mail           |           |                                    |                  |              |               |                          |
| Ŕ                | <u>_</u>  | 3.J                                | <mark>بخ</mark>  | <u> </u>     |               |                          |
| Leselayout       | Verfassen | Signaturen                         | Regeln           | Junk-E-Mail  |               |                          |
| Weitere          |           |                                    |                  |              |               |                          |
|                  | <u>2</u>  | <b>+</b>                           |                  |              |               |                          |
| Kalender         | Kontakte  | Datenschutz                        |                  |              |               |                          |

## Schritt 3: Klicken Sie nun auf E-Mail-Konto hinzufügen.

| Alle anzeigen | Konten                  |
|---------------|-------------------------|
|               |                         |
|               | Willkommen bei Outlook  |
|               | E-Mail-Konto hinzufügen |
| +             |                         |

Schritt 4: Geben Sie Ihre E-Mail-Adresse ein und klicken Sie anschließend auf Weiter.

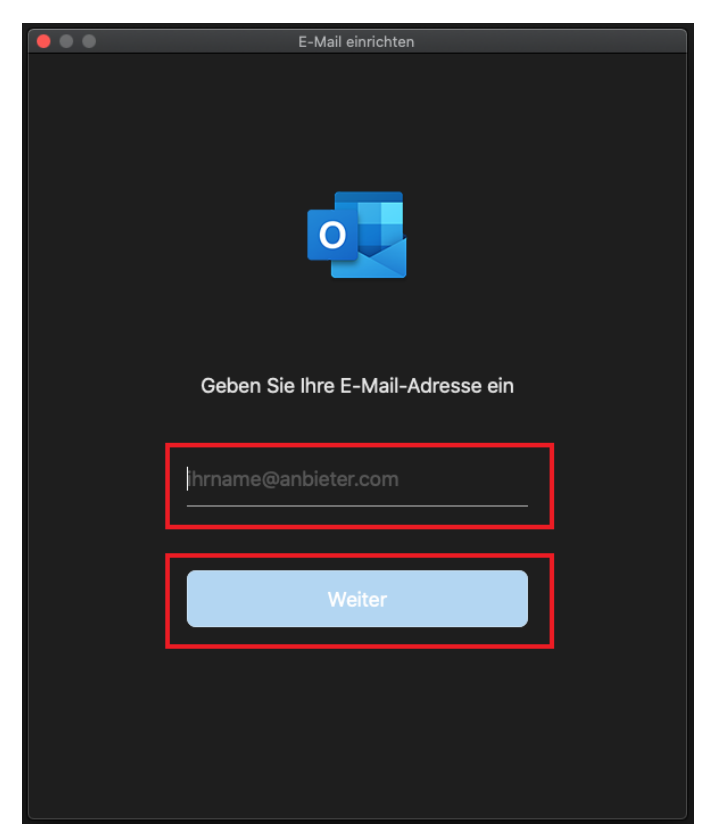

Schritt 5: Klicken Sie nun oben rechts auf den Punkt Nicht Exchange?.

|                                                                                    | E-Mail einrichten                         |
|------------------------------------------------------------------------------------|-------------------------------------------|
| $\langle \!\!\!\!\!\!\!\!\!\!\!\!\!\!\!\!\!\!\!\!\!\!\!\!\!\!\!\!\!\!\!\!\!\!\!\!$ | Nicht Exchange?                           |
|                                                                                    | Exchange                                  |
|                                                                                    | Methode                                   |
|                                                                                    | Benutzername und Kennwort                 |
|                                                                                    | E-Mail-Adresse                            |
|                                                                                    | @hhu.de                                   |
|                                                                                    |                                           |
|                                                                                    | DOMÄNE\Benutzername oder E-Mail           |
|                                                                                    | Kennwort                                  |
|                                                                                    | Kennwort anzeigen                         |
|                                                                                    | Server (optional)                         |
|                                                                                    | Konto hinzufügen                          |
|                                                                                    | Benötigen Sie Hilfe? Support kontaktieren |

## Schritt 6: Wählen Sie IMAP/POP aus.

|          |            | E-Mail einrichten                    |             | _ |  |  |
|----------|------------|--------------------------------------|-------------|---|--|--|
| $\times$ |            |                                      |             |   |  |  |
|          | Ausw       | Auswahl des Anbieters für<br>@hhu.de |             |   |  |  |
|          | Office 365 | Outlook.com                          | Exchange    |   |  |  |
|          | Gmail      | iCloud                               | Yahoo Mail  |   |  |  |
|          |            | ІМАР/РОР                             |             |   |  |  |
|          | Benötigen  | Sie Hilfe? Support k                 | ontaktieren |   |  |  |

Schritt 7: Nehmen Sie nun folgende Konfigurationen vor:

- Benutzername: Ihre Unikennung
  Kennwort: Ihr Unipasswort
  Posteingangsserver: mail.hhu.de, Port: 993. Setzen Sie außerdem bitte ein Häkchen bei Für Verbindung SSL verwenden.
  Postausgangsserver: mail.hhu.de, Port: 465. Setzen Sie außerdem bitte ein Häkchen bei Für Verbindung SSL verwenden.

Abschließend klicken Sie auf Konto hinzufügen.

|                                                                                    | E-Mail einrichten             |                |                 |
|------------------------------------------------------------------------------------|-------------------------------|----------------|-----------------|
| $\langle \!\!\!\!\!\!\!\!\!\!\!\!\!\!\!\!\!\!\!\!\!\!\!\!\!\!\!\!\!\!\!\!\!\!\!\!$ |                               | N<br>)P        | licht IMAP/POP? |
|                                                                                    | Тур<br>ІМАР ≎                 |                |                 |
|                                                                                    | E-Mail-Adresse<br>@hhu        | u.de           |                 |
|                                                                                    | Benutzername                  |                |                 |
|                                                                                    | Kennwort                      |                |                 |
| 1                                                                                  | Kennwort anzeigen             |                |                 |
|                                                                                    | Posteingangsserver            | Port           |                 |
|                                                                                    | mail.hhu.de                   | 993            |                 |
|                                                                                    | V Für Verbindung SSL verwende | en (empfohlen) |                 |
|                                                                                    | Postausgangsserver            | Port           |                 |
|                                                                                    | mail.hhu.de                   | 465            |                 |
|                                                                                    | Für Verbindung SSL verwende   |                |                 |
|                                                                                    | Konto hinzufüge               | n              |                 |
|                                                                                    | Benötigen Sie Hilfe? Support  | kontaktieren   |                 |